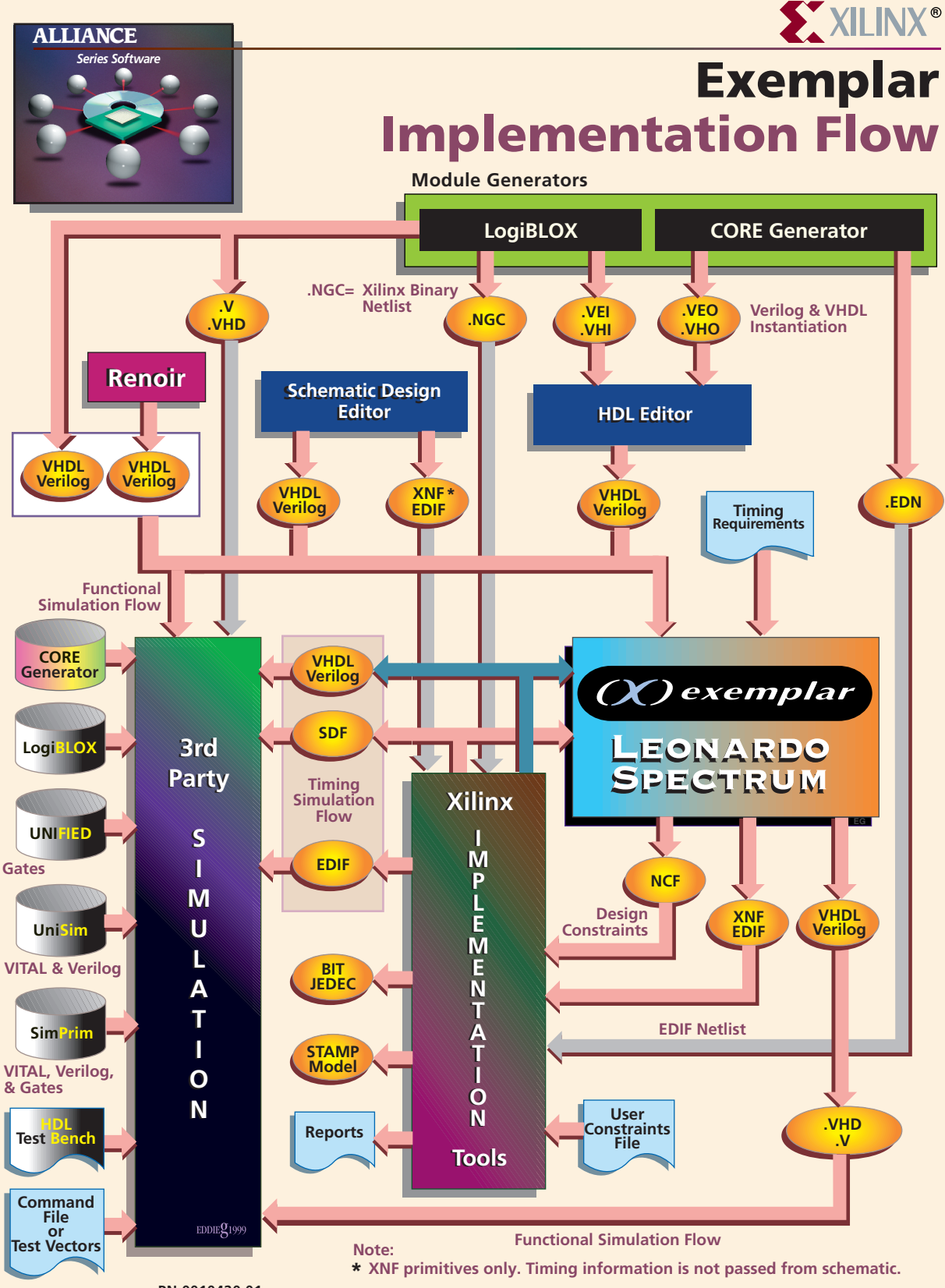

PN 0010420 01

#### ALLIANCE

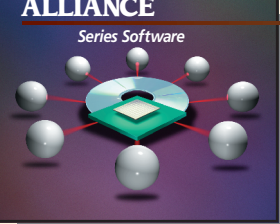

# XILINX<sup>®</sup>

# **Exemplar** Information

#### **Device Architecture Support**

**FPGA Product Family Spartan** Virtex XC4000X

**CPLD Product Family** XC9500

#### **Recommended Settings**

For recommended settings, go to http://www.xilinx.com "Product" → "Software Solutions"

#### Xilinx **Contacts and Technical Support**

World Wide Web: http://www.xilinx.com North America 1-800-255-7778 hotline@xilinx.com **United Kingdom** 44 1932-820821 ukhelp@xilinx.com

France 33 1-3463-0100 frhelp@xilinx.com Japan 81 3-3297-9163 jhotline@xilinx.com

#### Exemplar **Contacts and Technical Support**

World Wide Web: http://www.exemplar.com Tom Hill, Xilinx Relationship Manager 1-503-685-7750 Hoa Dina, Technical Support Manager 1-510-337-3700

### **HDL Library and Language Support**

HDL Libraries meet all the HDL Standards IEEE 1076, -87, & -93, IEEE 1164 VHDL OVI 2.0 and Verilog-XL Libraries include: • std logic 1164

• std\_logic\_arith • std\_logic\_signed

• std\_logic\_unsigned • attributes

#### **Guide Overview**

### Invoke Leonardo Spectrum

Invoke the Leonardo Spectrum synthesis tool When the dialog box appears, select Leonardo Spectrum Level X as appropriate.

## **Synthesis Wizard for New Users**

When the tool first invokes, a synthesis wizard will appear. The wizard provides a step-by-step guide through the synthesis process for new users.

## Tab-based GUI for Advanced Users

For advanced users, cancel wizard. The full featured tab-based GUI of Leonardo Spectrum Level X window will appear. There are two ways of using tab-based GUI: Use Ouick Setup or use individual tabs until output which provide more control and options.

## **Specify Input Files**

To instantiate any Xilinx component, Click right mouse button to Set Technology All on input file.

## Select Target Architecture

Select Target device and speed grade.

## Synthesis Commands

Use individual tabs to set up options and constraints with more control. Please refer to the online documentation for information on how to specify options and constraints.

# **Synthesize**

Push Run Flow button to synthesize.